Preferred

HOTELS & RESORTS

**Enabling Room Upsell on the SBE** 

Use this functionality to configure upsell (upgrade) offers that present to guests in their reservation confirmations on bookings made in the SynXis Booking Engine (SBE).

- Room Upsell must be activated on the Hotel Administration page. Please send an email to preferred@preferredhotels.com to have this enabled for your property. This process may take up to 2-3 business days to complete from the original request.
- 2. Once Room Upsell has been enabled on the Hotel Administration page, you must setup room ranking in Synxis under: *Setup>Rooms>Room Upsell>Room Ranking:*

| Room Ranking<br>Set the Room Ranking value for your R<br>that is equal to or higher than the rank | coom Types.<br>ing value of | In order to set up a room as a Room Upsell, it must have a ranking value<br>the source room. |   |
|---------------------------------------------------------------------------------------------------|-----------------------------|----------------------------------------------------------------------------------------------|---|
| elect a Ranking value for each Room Ty                                                            | pe.                         |                                                                                              | * |
| Room                                                                                              | Ranking                     |                                                                                              |   |
| Summit 2 Queens (STK)                                                                             | 1                           | <b>v</b>                                                                                     |   |
| Access Double Queens (ADouble)                                                                    | 2                           | T                                                                                            |   |
| Access King Bed (AKing)                                                                           | 3                           | T                                                                                            |   |
| Club Double Queens (CDDBL)                                                                        | 4                           | <b>v</b>                                                                                     |   |
| Club King (DLXK)                                                                                  | 5                           | Ŧ                                                                                            |   |
| Junior Suite (DLXQ)                                                                               | 6                           | <b>v</b>                                                                                     |   |
|                                                                                                   |                             |                                                                                              |   |

 Setup the Room Upsell Offers appropriately. For more information please visit this topic on the Synxis help pages at: <u>https://reservations.synxis.com/cc/help/202306.htm</u>

Setup > Rooms > Room Upsell> Add New Sell Offer

Preferred

HOTELS & RESORTS

| Setup > Rooms<br>Room Upsell > Add Sell Offer<br>Create room sell offers.                                                                                                    |              |  |  |  |  |  |
|----------------------------------------------------------------------------------------------------|--------------|--|--|--|--|--|
| 😰 This Hotel uses Rate Specific Currency. Only upsells with percentage-based offsets will be offered on reservations booked with a currency that is not the hotel's default currency. |              |  |  |  |  |  |
| Sell Offer Details                                                                                                    | 5            |  |  |  |  |  |
| Code:                                                                                                    | UPSELL       |  |  |  |  |  |
| Name:                                                                                                    | UPSELL OFFER |  |  |  |  |  |
| Slash Through Pricing:                                                                                                    |              |  |  |  |  |  |
| Eligible for Loyalty<br>Redemption:                                                                                                    |              |  |  |  |  |  |

4. Add each Room Upsell Offer appropriately:

## Setup > Rooms Room Upsell > Edit Sell Offer > Add Room Upsell Create room sell offers.

🗾 This Hotel uses Rate Specific Currency. Only upsells with percentage-based offsets will be offered on reservations booked with a currency that is not the hotel's default currency.

## ⊖ Sell Offer Details

View your Sell Offer Details.

| Code:                               | UPSELL       |
|-------------------------------------|--------------|
| Name:                               | UPSELL OFFER |
| Slash Through Pricing:              | S.           |
| Eligible for Loyalty<br>Redemption: |              |

## ⊖ Room Upsell Setup

To create a Room Upsell, first select a Source Room. When the Upsell Room option displays, select the room type that will be the upgrade for this Source Room and complete the setup details.

| Source Room:               | Summit 2 Queens (STK)      |    |
|----------------------------|----------------------------|----|
| Upsell Room:               | Junior Suite (DLXQ)        |    |
| Destination Room<br>Price: | <b>Ø</b>                   |    |
| Pre Confirm:               |                            |    |
| Loyalty Points:            |                            |    |
| Default Description:       | Upgrade to a Junior Suite! |    |
|                            |                            |    |
|                            |                            | // |

5. Add any stay controls only if applicable, under Room Upsell Stay Controls:

Preferred

HOTELS & RESORTS

| Setup > Rooms<br>Room Upsell > Edit Sell Offer > Edit Room Upsell<br>Create room sell offers.                |                                                                                                    |  |  |  |  |  |  |
|----------------------------------------------------------------------------------------------------|----------------------------------------------------------------------------------------------------|--|--|--|--|--|--|
| C ROUTH OPSEL SELLP                                                                                          |                                                                                                    |  |  |  |  |  |  |
| Source Room:<br>Upsell Room:<br>Sell Offer:<br>Destination Room<br>Price:<br>Pre Confirm:<br>Loyalty Points: | Summit 2 Queens (STK)<br>Junior Suite (DLXQ)<br>UPSELL OFFER V                                                                                             |  |  |  |  |  |  |
| Default Description:                                                                                         | Upgrade to a Junior Suite!                                                                                                    |  |  |  |  |  |  |
| O Stay Restrictions<br>View and update your Room Upsell Stay Restrictions                                    |                                                                                                    |  |  |  |  |  |  |
| Channel: All Channels v                                                                                      |                                                                                                    |  |  |  |  |  |  |
| Start Date Mar - 2020 T Image: Start Date Generate New                                                       |                                                                                                    |  |  |  |  |  |  |
| Days to View: 7 v                                                                                            |                                                                                                    |  |  |  |  |  |  |
| a Room Upsell Stay Controls                                                                                  |                                                                                                    |  |  |  |  |  |  |
| Channel Restriction                                                                                          | on Tuesday Wordnesday Thursday Friday Saturday Sunday Monday<br>Mar 63, 2020 Mar 04, 2020 Mar 05, 2020 Mar 06, 2020 Mar 07, 2020 Mar 08, 2020 Mar 09, 2020 |  |  |  |  |  |  |
| There are no restrictions                                                                                    |                                                                                                    |  |  |  |  |  |  |

6. Your Upsell offers should be ready to use on the Synxis Booking Engine – SBE. To test, select (book) the source room type:

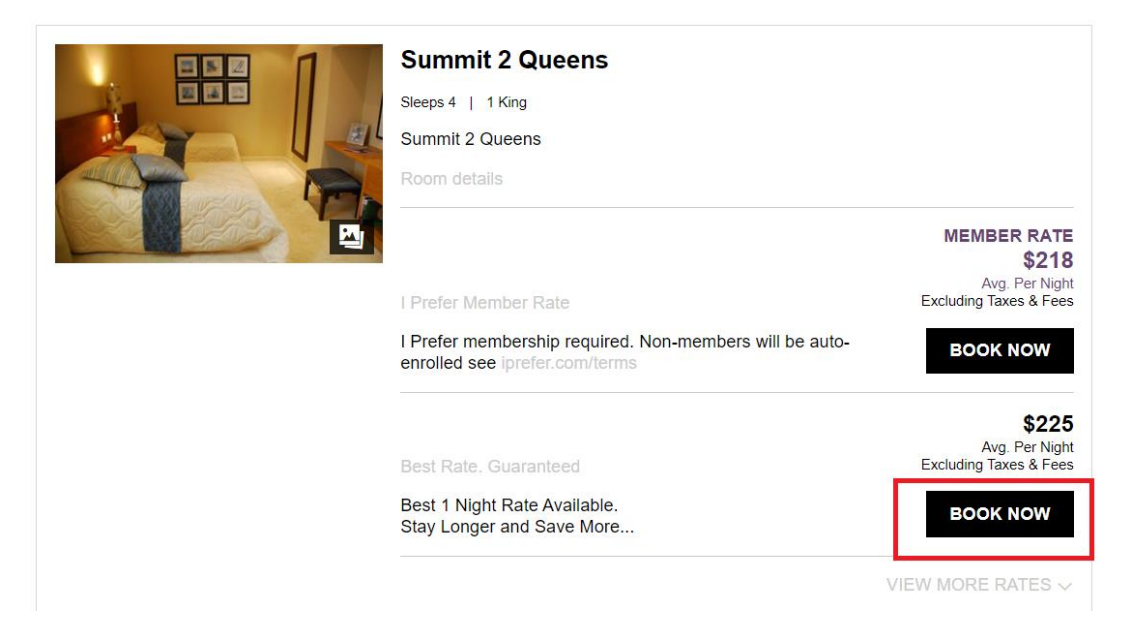

Preferred

HOTELS & RESORTS

7. Upsell Offer should show similar to the below:

## CHECK OUT OTHER GREAT OPTIONS!

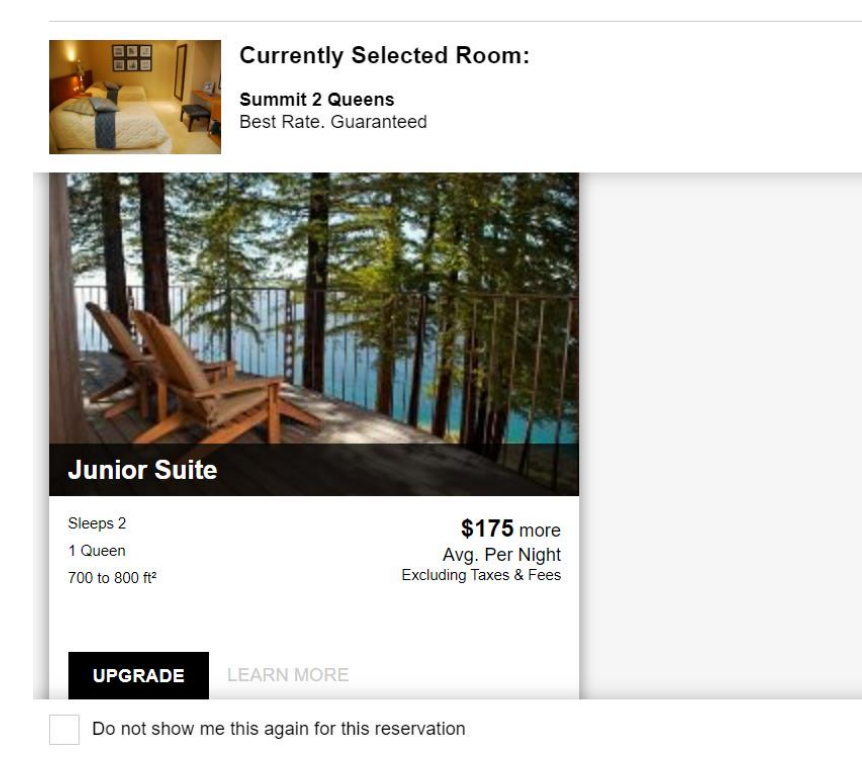